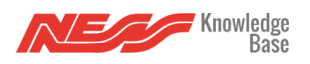

If, while adding a device, an error occurs, please do the following:

- 1. Go to 'My Automation'
- 2. Pull to refresh the page.

3. A sync should occur and you will be able to see the device that you tried to add as a "Z-Wave Device\_0X".

4. Press and hold the device and press "edit". You can then edit the device as you would normally.